### Projet Co-design (Info 4) version du 02 Mars 2021

 Suivez le tutorial ci-dessous pour concevoir le processeur Nios II tout en ciblant la carte DE10 Nano au lieu de la carte DE1 (donc device Cyclone V au lieu de Cyclone II). <u>https://www.badprog.com/electronics-quartus-ii-creating-vour-first-sopc-with-qsys-and-nios-ii-software</u>

### Remarques :

- Il faut utiliser la version « Classic » du Nios II processor
- La taille de la mémoire on-chip (Onchip\_memory) doit être égale à <u>200 K Bytes</u>
- N'oubliez pas de rajouter un module Jtag\_uart avec les paramètres par défaut.
- 2. Au niveau programmation sous Eclipse, commencez par la Template « Hello World » et tester l'exécution sur le Nios II (faite valider par l'enseignant)
- 3. Avec la template « Count Binary », allumer les 8 leds en appuyant sur l'un des pushbutton, ensuite allumer une led sur 2 en appuyant sur un autre Push-button.
- 4. Revenir dans Qsys pour rajouter un port PIO de taille 32bits configuré en Output et qui s'appelle seven\_seg.

#### Remarque :

A chaque fois que vous modifier l'architecture du processeur Nios II (en rajoutant des périphériques par exemple), il faut :

- i. recalculer les adresses
- ii. générer le processeur (generate)
- iii. remplacer tous les fichiers sources dans Quartus (par précaution)
- iv. Compiler votre projet Quartus et reconfigurer de nouveau votre FPGA
- Ecrire un programme de comptage sur les 4 afficheurs 7 segments en BCD. Le programme doit compter en décimal de 0 jusqu'à 9999 tout en affichant le résultat sur les 4 afficheurs 7 segments.
- 6. Revenir dans Qsys et rajoutez 4 ports PIO d'entrée de taille 4 bits chacun et qui s'appellent Unites, Dizaines, Centaines, Milliers
- 7. Rajouter l'IP fréquencemètre en schéma symbole avec sorties au niveau des latchs !
- 8. Connecter le fréquencemètre au processeur Nios II
- 9. Ecrire un programme en C qui calcule la fréquence du signal mesuré en Hz (sur la base de la valeur de N donné par le module fréquencemètre).
- 10. Modifiez le programme du Nios II pour que la sélection du calibre soit faite automatiquement : la valeur de N ne doit pas dépasser 9999 et la fréquence de référence doit être toujours supérieure à la fréquence mesurée.

| Afficheur | Segment | Repère de la<br>broche reliée au<br>segment | Numéro de<br>broche sur le<br>GPIO 1 |      |
|-----------|---------|---------------------------------------------|--------------------------------------|------|
|           | а       | GPIO_1[9]                                   | 10                                   | AH27 |
|           | а       | GPIO_1[23]                                  | 26                                   | AE22 |
|           | а       | GPIO_1[34]                                  | 39                                   | AE19 |
|           | а       | GPIO_1[28]                                  | 33                                   | AG18 |
|           | b       | GPIO_1[11]                                  | 14                                   | AH26 |
|           | b       | GPIO_1[25]                                  | 28                                   | AF21 |
|           | b       | GPIO_1[32]                                  | 37                                   | AG15 |
|           | b       | GPIO_1[30]                                  | 35                                   | AF18 |
|           | С       | GPIO_1[7]                                   | 8                                    | AF27 |
|           | С       | GPIO_1[21]                                  | 24                                   | AA20 |
|           | С       | GPIO_1[35]                                  | 40                                   | AE17 |
|           | С       | GPIO_1[26]                                  | 31                                   | AG19 |
|           | d       | GPIO_1[3]                                   | 4                                    | AD26 |
|           | d       | GPIO_1[17]                                  | 20                                   | AH22 |
|           | d       | GPIO_1[31]                                  | 36                                   | AF20 |
|           | d       | GPIO_1[22]                                  | 25                                   | AF22 |
|           | е       | GPIO_1[0]                                   | 1                                    | Y15  |
|           | е       | GPIO_1[13]                                  | 16                                   | AF25 |
|           | е       | GPIO_1[27]                                  | 32                                   | AH19 |
|           | е       | GPIO_1[18]                                  | 21                                   | AH21 |
|           | f       | GPIO_1[5]                                   | 6                                    | AF28 |
|           | f       | GPIO_1[19]                                  | 22                                   | AG21 |
|           | f       | GPIO_1[33]                                  | 38                                   | AE20 |
|           | f       | GPIO_1[24]                                  | 27                                   | AG20 |
|           | g       | GPIO_1[1]                                   | 2                                    | AC24 |
|           | g       | GPIO_1[15]                                  | 18                                   | AF23 |
|           | g       | GPIO_1[29]                                  | 34                                   | AH18 |
|           | g       | GPIO_1[20]                                  | 23                                   | AH23 |

# Tableau de brochage pour les afficheurs 7 segments

# Copie d'écran de Qsys pour vérifier surtout les connections

| New                                                                                                    | th: nios2_proc<br>Description<br>Clock Source<br>Clock Input<br>Reset Input<br>Clock Output<br>Reset Output<br>On-Chip Memory (RAM or RCM)<br>Clock Input<br>Avalon Memory Mapped Slave<br>Reset Input<br>PIO (Parallel 1/0)<br>Clock Input<br>Reset Input<br>Avalon Memory Mapped Slave<br>Conduit<br>PIO (Parallel 1/0)<br>Clock Input<br>Reset Input<br>Avalon Memory Mapped Slave<br>Conduit<br>PIO (Parallel 1/0)<br>Clock Input<br>Reset Input<br>Avalon Memory Mapped Slave<br>Avalon Memory Mapped Slave<br>Conduit<br>System ID Peripheral<br>Clock Input<br>Reset Input<br>Reset Input<br>Avalon Memory Mapped Slave<br>Conduit<br>System ID Peripheral<br>Clock Input<br>Reset Input<br>Reset Input<br>Reset Input<br>Reset Input<br>Reset Input<br>Avalon Memory Mapped Slave<br>Therupt Receiver<br>Reset Output<br>Reset Output<br>Clock Input<br>Reset Input<br>Avalon Memory Mapped Slave<br>Therupt Receiver<br>Reset Output<br>Clock Input<br>Clock Input<br>Reset Input<br>Avalon Memory Mapped Slave<br>Clock Input<br>Clock Input<br>Reset Output<br>Clock Input                                                                                                    | Export  Cik  Couble-clici  Double-clici  Dou | Clock<br>export<br>cloc<br>[elk1]<br>[elk1]<br>[elk]<br>[elk]<br>[elk]<br>cloc<br>[elk]<br>[elk]<br>[elk]<br>[elk]<br>[elk]<br>[elk]<br>[elk]<br>[elk]                                                                                                    | Base<br>6 0x8_0000<br>6 0x50<br>6 0x70<br>1RQ<br>6 0x1000                                                     | End<br>0xb 0d3f<br>0x5f<br>0x77<br>0 IRQ 31         | Tags | System: del_blinker Path: n<br>Nos II (Cassic) Processor<br>alere_nios2_gsys<br>Core Nios II Caches and Menn<br>Select Nios II Core<br>Nios II Core:<br>Nios II Core:<br>Nios II Selector Guide<br>Memory Usage (e.g Stratix<br>Hardware Atthmetic Ope<br>Hardware duide | e: Embedd                                                                                                    | ed Features MMU and<br>II/e<br>II/s<br>II/f<br>RISC<br>32-bit<br>Instruction<br>Cache<br>Branch<br>Mutiply<br>Hardware Divid<br>Mardware Divid<br>Mardware Divid<br>Mardware Divid<br>Mardware Divid<br>Mardware Divid<br>Mardware Divid<br>Mardware Divid                                                                                                    | Nios II/i<br>A MPU Set<br>A MPU Set<br>A MPU SET<br>A MPU SET<br>A MPU |
|----------------------------------------------------------------------------------------------------|----------------------------------------------------------------------------------------------------|----------------------------------------------------------------------------------------------------|----------------------------------------------------------------------------------------------------|----------------------------------------------------------------------------------------------------|-----------------------------------------------------|------|----------------------------------------------------------------------------------------------------|----------------------------------------------------------------------------------------------------|----------------------------------------------------------------------------------------------------|----------------------------------------------------------------------------------------------------|
| Project<br>Connections       Name         Project<br>Connections       Connections         Project<br>Characteristics       Connections         Project<br>Processor       Connections         Project<br>Processor       Connections         Project<br>Processor       Connections         Project<br>Processor       Connections         Processor       Processor         Processor       Processor         Processor       Procesor         Preset                                                                                                    | Description Clock Source Clock Input Reset Input Clock Cutput Reset Input Clock Input Reset Input Clock Input Reset Input Reset Input Rese | Export  Cik  Double-click  Double-click  Dou | Clock<br>export<br>clock<br>[clk1]<br>[clk1]<br>[clk2]<br>[clk2 | Base                                                                                                    | End<br>0xb 0d3f<br>0x5f<br>0x6f<br>0x77<br>0 IRQ 31 | Tags | Nes II (Classic) Processor<br>altera_nios2_qays<br>Core Nios II Caches and Memo<br>Select a Nios II Core<br>Nios II Core:<br>Nios II Selector Guide<br>Memory Usage (e.g. Stratix<br>Hardware Arithmetic Ope<br>Hardware multiplication typ<br>Hardware divide           | Nics in the faces Advance     Nics in the faces Advance     Nics in the faces Advance     Nics II/e     Nics II/e     RISC     32-bit     IV) Two M9Ks (or equ tration e: Embedde                                                                                                    | ed Features MMU and<br>II/e<br>II/s<br>II/f<br>INSE II/s<br>RISC<br>32-bit<br>Instruction<br>Cache<br>Branch<br>Prodiction<br>Hardware Divid<br>Hardware Divid<br>Multiply<br>Hardware Divid<br>Multiplers                                                                                                    | Nios II/r<br>RISC<br>Branch<br>Branch<br>Hardw.<br>Hardw.<br>Barrel<br>Data (<br>le Dynan<br>Predic<br>le Three I                                                                                                    |
| Concernent      Concernent      Concernet      Concernet                                                                                                    | Clock Source<br>Clock Input<br>Reset Input<br>Clock Unput<br>Reset Output<br>Clock Output<br>Reset Output<br>Reset Output<br>Reset Output<br>Avaion Memory Mapped Slave<br>Reset Input<br>Avaion Memory Mapped Slave<br>Conduit<br>PIO (Parallel I/O)<br>Clock Input<br>Reset Input<br>Avaion Memory Mapped Slave<br>Conduit<br>Reset Input<br>Reset Input<br>Reset Input<br>Avaion Memory Mapped Slave<br>Conduit<br>Reset Input<br>Reset Input<br>Avaion Memory Mapped Slave<br>Conduit<br>Reset Input<br>Avaion Memory Mapped Slave<br>Conduit<br>Reset Input<br>Avaion Memory Mapped Slave<br>Nos II (Classic) Processor<br>Clock Input<br>Reset Input<br>Avaion Memory Mapped Slave<br>Nos II (Classic) Processor<br>Clock Input<br>Reset Input<br>Avaion Memory Mapped Slave<br>Reset Avaion Memory Mapped Slave<br>Interrupt Receiver<br>Reset Output<br>Avaion Memory Mapped Slave<br>Interrupt Receiver<br>Interrupt Receiver                                                                                                    | Churcher - choice - choice - c | export           clock           clock           [clk1]           [clk1]           [clk1]           [clk1]           [clk1]           [clk1]           [clk1]           [clk1]           [clk1]           [clk1]           [clk1]           [clk2]           [clk1]           [clk2]           [clk1]           [clk2]           [clk2]           [clk2]           [clk2]           [clk2]           [clk2]           [clk2]           [clk3]           [clk2]           [clk3]           [clk3]           [clk3]           [clk3]                                                                                                    | <ul> <li>• 0x8_0000</li> <li>• 0x50</li> <li>• 0x60</li> <li>• 0x70</li> <li>IRQ</li> <li>• 0x1000</li> </ul> | 0xb 0d3f<br>0x5f<br>0x6f<br>0x77                    |      | alere_nios2_qsys Core Nios II Caches and Memo Select a Nios II Core Nios II Core: Nios II Core: Nios II Selector Guide Memory Usage (e.g Stratix Hardware Arithmetic Ope Hardware multiplication typ Hardware divide                                                     | Ory Interfaces Advance     Over the second second sec | ed Features MMU and<br>II/e<br>II/s<br>II/f<br>Nos II/s<br>RISC<br>32-bit<br>Instruction<br>Castruction<br>Castruc | Nios II/n<br>MPU Set<br>RISC<br>32-bit<br>Instruc<br>Branch<br>Hardw.<br>Hardw.<br>Barnel<br>Data<br>Bate<br>E Three I                                                                                                    |
| New                                                                                                    | PIO (Parallel I/O)<br>Clock Input<br>Reset Input<br>Avaion Memory Mapped Slave<br>Conduit:<br>PIO (Parallel I/O)<br>Clock Input<br>Reset. Input<br>Reset. Input<br>Avaion Memory Mapped Slave<br>Noo II (Classic) Precision<br>Clock Input<br>Reset Input<br>Avaion Memory Mapped Slave<br>Noo II (Classic) Processor<br>Clock Input<br>Reset Input<br>Avaion Memory Mapped Slave<br>Noo II (Classic) Processor<br>Clock Input<br>Reset Valuon Memory Mapped Slave<br>Avaion Memory Mapped Slave<br>Avaion Memory Mapped Slave<br>Clock Input<br>Reset Output<br>Avaion Memory Mapped Slave<br>Cotom Input Receiver<br>Reset Output<br>Avaion Memory Mapped Slave<br>Clock Input                                                                                                    | Double-click<br>Double-click<br>switcher_e.<br>Double-click<br>Double-click<br>Double-click<br>Double-click<br>Double-click<br>Double-click<br>Double-click<br>Double-click<br>Double-click<br>Double-click<br>Double-click                                                                                                    | cloc<br>[clk]<br>[clk]<br>[clk]<br>[clk]<br>[clk]<br>[clk]<br>[clk]<br>[clk]<br>[clk]<br>[clk]<br>[clk]<br>[clk]<br>[clk]<br>[clk]<br>[clk]                                                                                                    | <ul> <li>0x50</li> <li>0x60</li> <li>0x70</li> <li>IRQ</li> <li>0x1000</li> </ul>                             | 0x5f<br>0x6f<br>0x77                                | 1-)  | Nios II<br>Selector Guide<br>Memory Usage (e.g. Stratix<br>Hardware Arithmetic Ope<br>Hardware multiplication typ<br>Hardware divide                                                                                                    | Nitos II/e RISC 32-bit IV) Two M9Ks (or equ ration e: Embedd                                                                                                    | Nos II/s<br>RISC<br>32-bit<br>Instruction<br>Cache<br>Branch<br>Prediction<br>Hardware<br>Multiply<br>Hardware Divid                                                                                                    | Nios II/I<br>RISC<br>32-bit<br>Instruc<br>Branch<br>Hardw.<br>Hardw.<br>Hardw.<br>Hardw.<br>Branch<br>Data (<br>ie Dynan<br>Predic<br>ie Three I                                                                                                    |
| New                                                                                                    | Clock Input<br>Reset Input<br>Avalon Memory Mapped Slave<br>Nos II (Classic) Processor<br>Clock Input<br>Reset Input<br>Avalon Memory Mapped Master<br>Avalon Memory Mapped Master<br>Interrupt Receiver<br>Reset Output<br>Avalon Memory Mapped Slave<br>Custom Instruction Master<br>JTAG UART<br>Clock Input                                                                                                    | Double-click<br>Double-click<br>Double-click<br>Double-click<br>Double-click<br>Double-click<br>Double-click<br>Double-click<br>Double-click                                                                                                    | cloc<br>[clk]<br>[clk]<br>[clk]<br>[clk]<br>[clk]<br>[clk]<br>[clk]<br>[clk]<br>[clk]                                                                                                    | - 0x70<br>IRQ<br>- 0x1000                                                                                     | 0×77                                                | 1    | Memory Usage (e.g Stratix<br>Hardware Arithmetic Ope<br>Hardware multiplication type<br>Hardware divide                                                                                                    | IV) Two M9Ks (or equ<br>ration<br>e: Embedd                                                                                                    | Hardware Divid                                                                                                    | Predic<br>1e Three I                                                                                                    |
| Mierarchy     ■ clerce Family                                                                                                    | Interrupt Receiver<br>odule_reset Reset Output<br>odule Avalon Memory Mapped Slave<br>ction_master Ustom Instruction Master<br>JTAG UART<br>Clock Input                                                                                                    | Double-click<br>Double-click<br>Double-click<br>Double-click                                                                                                    | [clk]<br>[clk]<br>[clk]                                                                                                    | IRQ<br>• <b>0x1000</b>                                                                                        | 0 IRQ 31                                            | 10   |                                                                                                    |                                                                                                    |                                                                                                    |                                                                                                    |
| Certaines     Containes     Containes                                                                                                    | Reset Input<br>ave Avalon Memory Mapped Slave<br>Interrupt Sender                                                                                                    | Double-click<br>Double-click<br>Double-click<br>Double-click                                                                                                    | cloc<br>[clk]<br>[clk]                                                                                                    | - 0x78                                                                                                    | 0x7f                                                | -6   | Reset Vector<br>Reset vector memory:<br>Reset vector offset:<br>Reset vector:<br>Exception Vector                                                                                                    | onchip_r<br>0x00000<br>0x00080                                                                                                    | memory.s1<br>000<br>000                                                                                                    | ~                                                                                                    |
| Switcher     System 1559     Connections     Clk     reset     clk     reset                                                                                                    | PIO (Parallel I/O)<br>Clock Input<br>Reset Input<br>Avaion Memory Mapped Slave<br>conduit<br>PIO (Parallel I/O)<br>Clock Input<br>Reset Input<br>Avaion Memory Manped Slave                                                                                                    | Double-click<br>Double-click<br>Double-click<br>Double-click<br>Seven_Seg<br>Double-click<br>Double-click                                                                                                    | cloc<br>[clk]<br>[clk]<br>[clk]<br><br>[clk]<br>[clk]                                                                                                    | • 0x40                                                                                                    | 0x4f                                                |      | Exception vector memory:<br>Exception vector offset:<br>Exception vector:<br>MMU and MPU<br>Include MMU<br>Only include the MMU using                                                                                                    | onchip_r<br>0x000000<br>0x000800                                                                                                    | memory.s1<br>020<br>020<br>that explicitly support                                                                                                    | s an MMU                                                                                                    |
| eternal.com<br>reset<br>si<br>eternal.com<br>eternal.com<br>eternal                                                                                                    | ection Conduit PIO (Parallel I/O)<br>Clock Input<br>Reset Input<br>Avalon Memory Mapped Slave<br>ection Conduit<br>PIO (Parallel I/O)<br>Clock Input                                                                                                    | unites_exte.<br>Double-click<br>Double-click<br>Double-click<br>dizaines_ex.<br>Double-click                                                                                                    | cloc<br>[clk]<br>[clk]                                                                                                    | • 0x0                                                                                                    | 0xf                                                 |      | Fast TLB Miss Exception vector memory:         None           Fast TLB Miss Exception vector offset:         0x0000           Fast TLB Miss Exception vector:         0x0000           Include MPU         0x0000                                                        |                                                                                                    | 000                                                                                                    |                                                                                                    |
| reset<br>external_conv<br>ckernal_conv<br>ckernal_conv<br>chernal_conv<br>chernal_conv<br>ckernal_conv<br>ckernal_conv<br>ckernal_conv<br>ckernal_conv<br>ckernal_conv<br>ckernal_conv<br>ckernal_conv<br>ckernal_conv<br>chernal_conv<br>chernal_con | Reset Input<br>Avaion Memory Mapped Slave<br>ection Conduit<br>PIO (Parallel 1/0)<br>Clock Input<br>Reset Input                                                                                                    | Double-click<br>Double-click<br>centaines_e<br>Double-click<br>Double-click                                                                                                    | [clk]<br>[clk]<br><br>cloc<br>[clk]                                                                                                    | 0x20                                                                                                    | 0x2f                                                | >    |                                                                                                    |                                                                                                    |                                                                                                    |                                                                                                    |
| 牛非 平東 Current filter: All Interfa                                                                                                    | ces                                                                                                    |                                                                                                    |                                                                                                    |                                                                                                    |                                                     |      | 1                                                                                                    |                                                                                                    |                                                                                                    | >                                                                                                    |